## **Schedule FAQ**

Frequently asked questions related to the hockey schedule.

Q1: Where can I find this year's hockey schedule?

A1: The most recent version of the hockey schedule can always be found on the league's web site (<u>http://www.hockeyleaguestats.com/ndohl</u>) under the **Schedule** menu.

Q2: I don't see dates for the mini-tournament or the playoffs under the **Schedule** menu? A2: In order to view the mini-tournament or the playoffs date you must change the season. Simply choose the desired item in the **Change the Season** menu (Ex. 2017/18 Season for the regular season, 2017/18 Mini-*Tournament* for the mini-tournament in January or 2017/18 Playoffs for the playoffs in March).

Q3: Is there a list of schedule exceptions (dates with no games or cancellations)? A3: The most recent list of <u>schedule exceptions</u> can be found in the **More Pages** menu of the web site.

Q4: Is there a complete/printable version of the schedule?

A4: You can find a printable version in the **PDF Files** menu (look for 201x-201y Schedule).

All regular season, mini tournament and playoff games are included in the printable version.

Q5: Does the hockey schedule change often?

A5: No! A couple of games may be cancelled later in the year due to minor hockey playoffs or unforeseen events (ice plant issues, water issues, etc.). In the case of a cancellation every effort is taken to advise all players. This could include emails and phone calls.

Q6: Can I get my team's schedule on my computer, cell phone or tablet?

A6: There are a couple of options to obtain a specific team's schedule... subscription or importing the schedule.

Q7: What's the best method to get my team's schedule?

A7: A subscription is the ideal method. In the case of a game cancellation your team's schedule will automatically be updated in your calendar.

Q8: How about importing the schedule?

A8: This is also possible and quite simple. A good choice if a subscription is not possible. However there are no automatic updates in case of games being cancelled.

Q9: I'd like to subscribe to my team's schedule. How do I proceed?

A9: Simply send an email to <u>notredameohl@gmail.com</u> with **SUBSCRIBE** in the subject field. Include your name and team in the message. You'll receive a link to subscribe to your team's schedule.

Q10: I'd like to import my team's schedule. How do I proceed?

A10: Simply send an email to <u>notredameohl@gmail.com</u> with **IMPORT** in the subject field. Include your name and team in the message. You'll receive a file with your team's schedule as well as instructions on how to import your team's schedule into your calendar.